# Preparing your login and device for Second Factor Authentication for the Georgetown-MedStar IRB System

The steps below are required before you can log into the Georgetown-MedStar IRB system for the first time. The IRB system is not hosted on the MedStar network. Two-factor authentication is required to comply with MedStar security standards for this system. You will only have to execute these steps once on your PC.

# Step 1) Download Symantec VIP Access to your Smartphone or MedStar PC.

# For your Smartphone:

Search the App Store on your device for "VIP Access" and download it to your device.

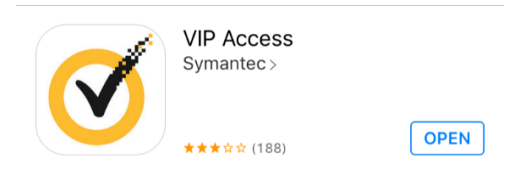

When the installation finishes and you launch the application, it should look something like this:

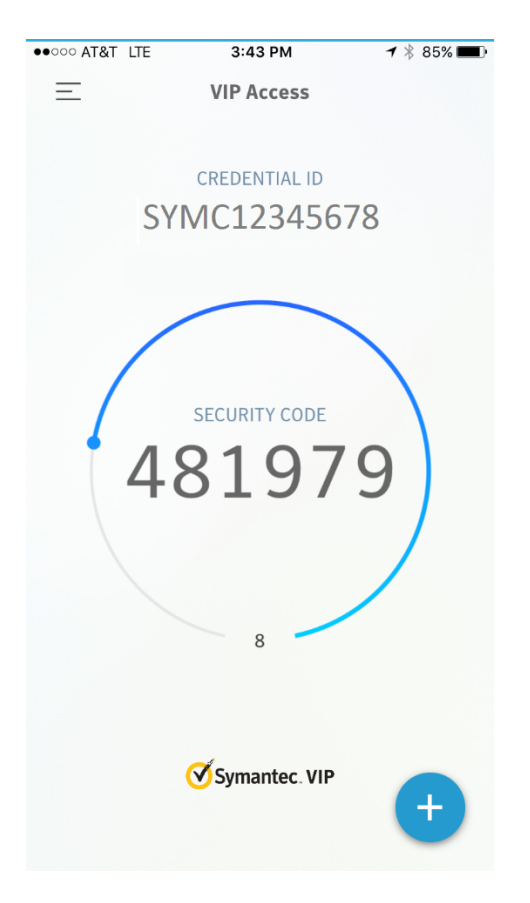

# For your MedStar PC:

Click on the start button and Launch Software Center. Search VIP in the software center, and select the Symantec VIP Access Token for download.

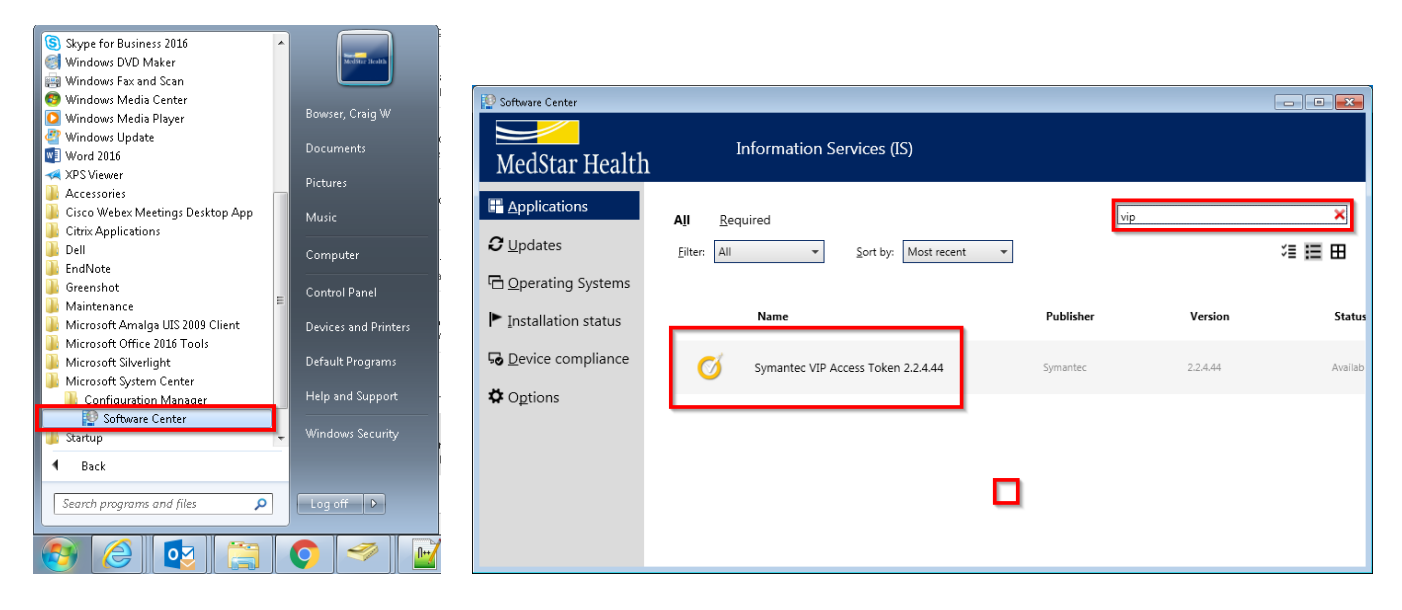

VIP Access will now appear in your program list. When you launch it you will get a window like the one pictured below.

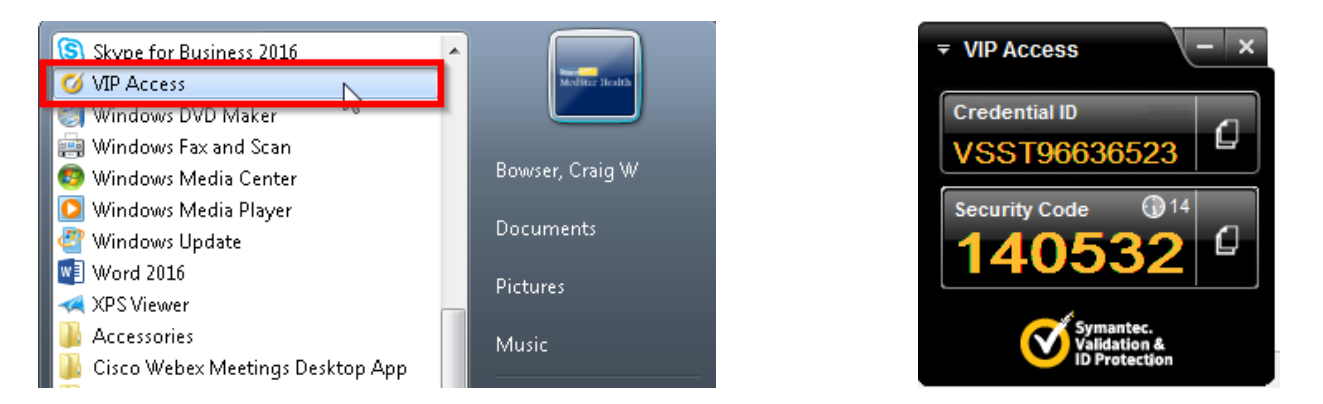

Step 2) Add an Access Verification Number to the MedStar Directory

## → SKIP IF COMPLETED WHILE SETTING UP ANOTHER DEVICE, such as SERA access

Add a phone # to your Associate Directory profile.

#### HOW TO ADD YOUR Phone#:

Outside MedStar: call the IS Service Desk (877-777-8787), choose the Core Service Desk option, and ask them to add your Access Verification Number to the associate directory.

| Welcom | e Reeder, Donna A🕥   🞯 Help                                                    |   |
|--------|--------------------------------------------------------------------------------|---|
| 30     | My Settings<br>Update your user information,<br>regional settings, and alerts. | Ð |
|        | Sign in as Different User<br>Login with a different account.                   |   |

## Inside the MedStar Network:

-Sign onto StarPort: http:// starport.medstar.net.

-Click "Sign In" in the upper right corner of StarPort

- Click the dropdown arrow next to your name and select My Settings

| 'ou may edit any fiel<br>thanges to your pro | d in " <b>bold</b> "; fields in grey cannot be ed<br>file will not be viewable in search results |                                                             |
|----------------------------------------------|--------------------------------------------------------------------------------------------------|-------------------------------------------------------------|
| lease contact your<br>t 1-877-777-8787 o     | manager to request any other field cha<br>r ISD_help_desk@medstar.net.                           |                                                             |
| Self Service                                 |                                                                                                  | <ul> <li>-Add your "Access Verification Number".</li> </ul> |
| Office Location<br>(Bldg/Room/Unit):         | WODC                                                                                             |                                                             |
| Address:                                     | 2331 Broadbirch Drive                                                                            |                                                             |
| City:                                        | Silver Spring                                                                                    | * Note: It may take up to 1 hr for your verification #      |
| State:                                       | Maryland                                                                                         | to process                                                  |
| Zipt                                         | 21090                                                                                            |                                                             |
| Office Phone                                 | 1-301-680-7851                                                                                   | *This # is only viewable to the Service Desk and            |
| Fax Number:                                  |                                                                                                  | you. It is not published in a directory.                    |
| MedStar Cell                                 | 1-410-688-7099                                                                                   |                                                             |
| MedStar Pager<br>Number:                     | 1-410-688-7099                                                                                   | Eormat Required for Verification                            |
| Access<br>Verification                       | 1-410-688-7099                                                                                   | Number:                                                     |
| Assistant:                                   |                                                                                                  | > 1 + Area Code + Number                                    |
| CONTRACTOR STATES                            |                                                                                                  |                                                             |
| Assistant's Phone<br>Number:                 |                                                                                                  |                                                             |

# Step 3) Login to Symantec VIP with your MedStar Network Account:

✓ Go to <u>http://vipssp.medstar.net</u>

#### Welcome to the Symantec® VIP Self Service Portal

To access the Self Service Portal, enter your user name and password, and click Sign In.

|           | Sign In                                                   |         |
|-----------|-----------------------------------------------------------|---------|
|           |                                                           |         |
| User Name | UserName                                                  |         |
| Password  | •••••                                                     |         |
|           | Enabled by:<br>Symantec.<br>Validation &<br>ID Protection | Sign In |

#### To Complete Your Sign-in

For your protection, first confirm your identity by entering a security code from your credential that has **already been registered** to your account.

| Confirm Your Identity        |                          |  |  |  |
|------------------------------|--------------------------|--|--|--|
| Enter a security code for th | is credential            |  |  |  |
| Credential Name and ID:      | Select Credential        |  |  |  |
| Security Code:               | What is a Security Code? |  |  |  |
|                              | Cancel                   |  |  |  |
|                              | Trouble signing in?      |  |  |  |

#### To Complete Your Sign-in

Request a temporary security code to help confirm your identity.

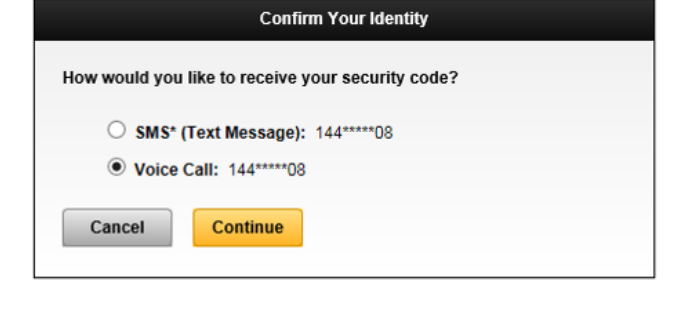

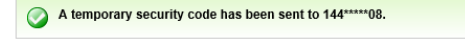

#### To Complete Your Sign-in

Help us confirm your identity so we can complete your sign-in. Request a temporary security code and enter it on the next page.

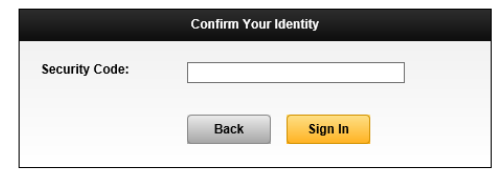

Enter your MedStar Network ID & Password

#### Not the first time registering?

Select a previously registered credential

## First time registering?

you should be prompted to send yourself an SMS or Voice call to the Phone Number you setup in Step 1. If you do not immediately get the SMS/Voice Call screen click on "Trouble signing in?"

- Select your preference
- Click Continue and continue

Enter the six digit code you received in the text message or voice call, not the number it came from.

# Step 4) Register your device(s):

# ✓ First Registration

| ect Your Credential                                           |                                                                                                   |
|---------------------------------------------------------------|---------------------------------------------------------------------------------------------------|
| ct the type of credential you want to register.               |                                                                                                   |
|                                                               |                                                                                                   |
|                                                               |                                                                                                   |
| Computer<br>Use a registered computer to securely access your | VIP Credential<br>Use a VIP mobile application or VIP security credential to securely access your |
| organization's services.                                      | organization's services.                                                                          |

 Click "SELECT" to register another credential

# ✓ Add a device to your account

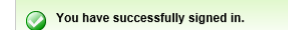

#### Manage Your Credentials

This VIP Self Service Portal enables you to register, test, or reset credentials. You can also remove credentials from your account.

| Your Registered Credentials            | Register another credential? Register |                |         |                  |
|----------------------------------------|---------------------------------------|----------------|---------|------------------|
| Credential Name                        | Credential ID                         | Туре           | State 🍘 | Actions          |
| My Dell Android Phon<br>(Push Enabled) | VSTZ96854562                          | VIP Credential | Enabled | $\triangleright$ |
| My MedStar HP Laptop                   | VSST12125298                          | VIP Credential | Enabled | $\mathbf{>}$     |

| $\checkmark$ | You will now be on the  |
|--------------|-------------------------|
|              | Manage Your Credentials |
|              | page.                   |

Click "Register" to register another credential

#### Select Your Credential

Select the type of credential you want to register.

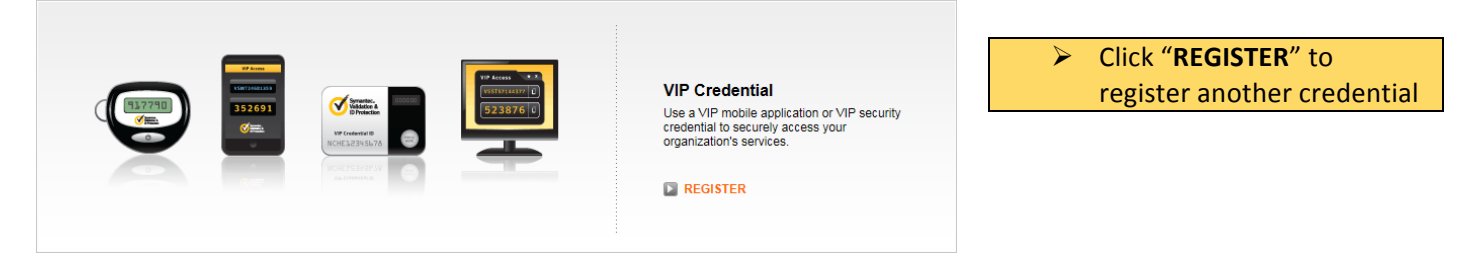

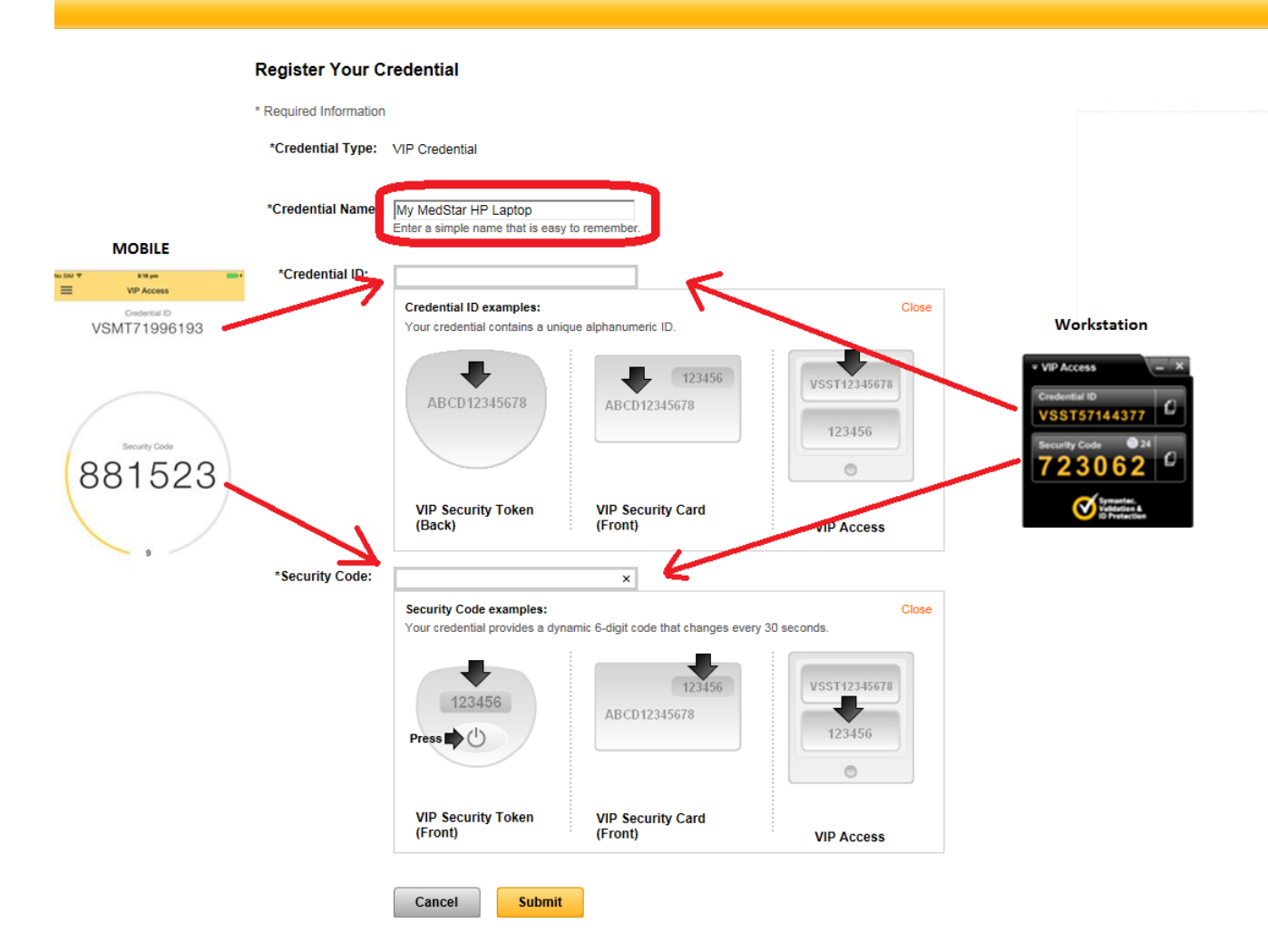

- 1. Open your code generator on your tablet/phone (Left) or on your Workstation/MAC (Right).
- 2. Type a Credential Name that describes the device you are configuring.
- 3. Type the Credential ID in the "\*Credential ID:" Field.
- 4. Type the Security Code in the "\*Security Code:" Field.
- 5. Click Submit.
- 6. You will receive a message stating "You have successfully registered <Device>" once you complete the registration.

| 0 | You have successfully registered My Dell Android Phon.                |
|---|-----------------------------------------------------------------------|
|   | Enter a security code from this credential the next time you Sign In. |

#### Manage Your Credentials

This VIP Self Service Portal enables you to register, test, or reset credentials. You can also remove credentials from your account.

| Your Registered Credentials | Register another credential? |                |         | Register     |
|-----------------------------|------------------------------|----------------|---------|--------------|
| Credential Name             | Credential ID                | Туре           | State 🕜 | Actions      |
| My MedStar HP Laptop        | VSST12125298                 | VIP Credential | Enabled | $\mathbf{>}$ |